## Включение весов Vibra в локальную IP сеть и централизованное получение результатов взвешивания нескольких весов.

## 1. Подготовка к работе

1.1.Подключение весов Vibra к локальной сети осуществляется при помощи преобразователя интерфейсов (RS232 ↔ Ethernet) Moxa Nport 5110. Общая схема подключения:

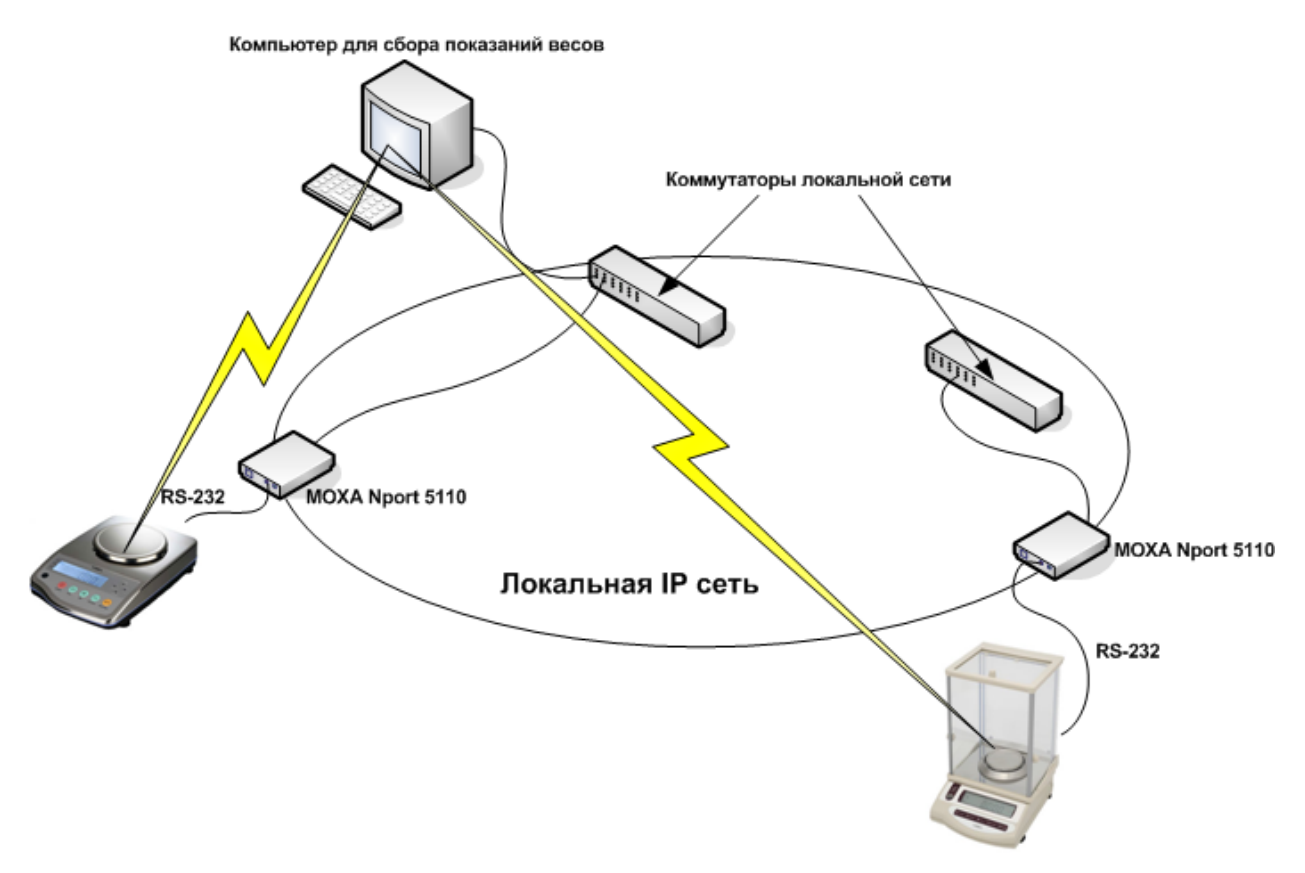

- 1.2.Перед началом работы необходимо на компьютер, предназначенный для опроса весов, установить программное обеспечение, поставляемое с преобразователем Moxa Nport 5110.
- 1.3.Установленное на заводе значение IP адреса преобразователя Моха указано на нижней части корпуса. При подключении нескольких весов (использование нескольких преобразователей в одной сети) необходимо этот адрес изменить. Это делается с помощью установленного в п 1.2 ПО. Запускаем Nport Administrator, нажимаем на кнопку Search IP и в появившемся окне вводим IP адрес преобразователя.

| 🔹 NPort Administrator-Cor                          | nfiguration                         |                            |            |             | 23     |  |  |  |
|----------------------------------------------------|-------------------------------------|----------------------------|------------|-------------|--------|--|--|--|
| <u><u> </u></u>                                    | n ⊻iew <u>H</u> elp                 |                            |            |             |        |  |  |  |
| 📄 🚊 🚄<br>Exit Search Searc                         | t 🛣 🗗 💻<br>h∎P Locate Configure Web |                            |            |             |        |  |  |  |
| Function                                           | C                                   | Configuration - 0 NPort(s) |            |             |        |  |  |  |
| Port     Onfiguration     Monitor     Port Monitor | No / Model                          | MAC Address                | IP Address | Server Name | Status |  |  |  |
| COM Mapping                                        | Add NPort                           |                            | <b>x</b>   | 1           |        |  |  |  |
|                                                    | Input ar NPort IP acdress           |                            | -          |             |        |  |  |  |
|                                                    |                                     | 🗸 ОК                       | X Cancel   |             |        |  |  |  |
|                                                    | J.                                  |                            |            |             |        |  |  |  |
| Message Log - U Monitor Lo                         | q-)  <br>Description                |                            |            |             |        |  |  |  |
|                                                    |                                     |                            |            |             |        |  |  |  |
| Now: 11.05.2017 13:48:35                           |                                     |                            |            |             | //     |  |  |  |

После обнаружения преобразователя необходимо отметить его и нажать кнопку Configure. Появится окно, на вкладке Network которого можно произвести изменение IP адреса преобразователя.

| 😵 NPort Administrator-Con                               | figuration                      |             |                   |                 |             | . <b>D</b> X |  |  |
|---------------------------------------------------------|---------------------------------|-------------|-------------------|-----------------|-------------|--------------|--|--|
| <u>File Eunction Configuration View H</u> elp           |                                 |             |                   |                 |             |              |  |  |
| 👖 🗳 🏂 🗃 📃<br>Exit Search Search IP Locate Configure Web |                                 |             |                   |                 |             |              |  |  |
| Function                                                | tion Configuration - 1 NPort(s) |             |                   |                 |             |              |  |  |
| ⊡ 🔊 NPort                                               | No 🛆                            | Model       | MAC Address       | IP Address      | Server Name | Status       |  |  |
| Configuration                                           | 1                               | NPort 5110  | 00:90:E8:5F:B4:2A | 192.168.127.253 | NP5110_7604 | Fixed        |  |  |
| Port Monitor                                            | -                               |             |                   |                 |             |              |  |  |
| COM Mapping                                             |                                 |             |                   |                 |             |              |  |  |
| IP Address Report                                       |                                 |             |                   |                 |             |              |  |  |
|                                                         |                                 |             |                   |                 |             |              |  |  |
|                                                         | L                               |             |                   |                 |             |              |  |  |
|                                                         |                                 |             |                   |                 |             |              |  |  |
|                                                         |                                 |             |                   |                 |             |              |  |  |
|                                                         |                                 |             |                   |                 |             |              |  |  |
|                                                         |                                 |             |                   |                 |             |              |  |  |
|                                                         |                                 |             |                   |                 |             |              |  |  |
|                                                         | •                               |             |                   | 1               |             | •            |  |  |
| Message Log - 0 Monitor Log - 0                         |                                 |             |                   |                 |             |              |  |  |
| No Time                                                 |                                 | Description |                   |                 |             |              |  |  |
|                                                         |                                 |             |                   |                 |             |              |  |  |
|                                                         |                                 |             |                   |                 |             |              |  |  |
|                                                         |                                 |             |                   |                 |             |              |  |  |
|                                                         |                                 |             |                   |                 |             |              |  |  |
| Now: 11.05.2017 13:50:35                                |                                 |             |                   |                 |             |              |  |  |

| Configuration                           |                                             |                          |                         | ×                               |
|-----------------------------------------|---------------------------------------------|--------------------------|-------------------------|---------------------------------|
| Information<br>Model Name<br>NPort 5110 | Accessible IPs<br>Basic                     | Auto Warning<br>Network  | IP Address Re<br>Serial | port Password<br>Operating Mode |
| MAC Address<br>00:90:E8:5F:B4:2A        | IP Address                                  | 192.168.127.25           | 53                      |                                 |
| Serial Number<br>7604                   | Netmask                                     | 255.255.255.0            |                         |                                 |
| Firmware Version<br>Ver 2.5             | Gateway<br>IP Configuration<br>DNS Server 1 | Static                   | •                       |                                 |
| System Uptime<br>0 days, 00h:08m:58s    | DNS Server 2                                |                          |                         |                                 |
|                                         |                                             | 💌 Enable SNMP            |                         |                                 |
|                                         | Community Name                              | public                   |                         |                                 |
|                                         | Location                                    |                          |                         |                                 |
|                                         | Contact                                     |                          |                         |                                 |
|                                         | Click the "Medicu" also                     | ak hau ta madifu aanfigu | untion .                | OK Camada                       |
|                                         | LIICK the Modify che                        | ck box to modify configu |                         |                                 |

1.4.Теперь необходимо задать номер виртуального СОМ порта, в который преобразователь будет отправлять результаты с весов. Для этого нажимаем COM Mapping и потом кнопку Add.

| •      | Select From L | ist        | Re   | scan        | Select    | All    | Clear All |
|--------|---------------|------------|------|-------------|-----------|--------|-----------|
|        | No            | Model      |      | MAC Addre:  | \$\$      | IP Add | ress      |
|        | ⊻ 1           | NPort 5110 |      | 00:90:E8:5F | ::B4:2A   | 192.16 | 8.127.253 |
|        |               |            |      |             |           |        |           |
| с<br>С | Input Manual  | ĥ          | IP A | .ddress     | _         |        |           |
|        |               |            | Мос  | iel         | NPort 5   | 5110   | -         |
|        |               |            | Por  | s           | 1 Port(s) |        |           |

Нажимаем Ok и получаем

| 😵 NPort Administrator-CON                                        | 4 Mapping                   |                         |                 |          |          |                          |   |
|------------------------------------------------------------------|-----------------------------|-------------------------|-----------------|----------|----------|--------------------------|---|
| <u><u> </u></u>                                                  | ng <u>V</u> iew <u>H</u> el | lp                      |                 |          |          |                          |   |
| 📄 🤹 🚢<br>Exit Add Remo                                           | ve Apply                    | © <b>⊡</b><br>Configure |                 |          |          |                          |   |
| Function                                                         |                             |                         | СОМ Мар         | ping - 1 | 1 СОМ    |                          |   |
| □ D NPort                                                        | No 🛆                        | Model                   | IP Address      | Port     | COM Port | Mode                     | Ī |
| Ocnfiguration Monitor Port Monitor COM Mapping IP Address Report |                             | NPort 5110              | 192.168.127.253 |          | COM8 +   | Hi-Performance, FIFO Ena |   |
|                                                                  |                             |                         |                 |          |          |                          |   |
|                                                                  |                             |                         |                 |          |          | •                        |   |
| Message Log - 0 Monitor Log                                      | j-0                         |                         |                 |          |          |                          |   |
| No Time                                                          | ſ                           | Description             |                 |          |          |                          |   |
|                                                                  |                             |                         |                 |          |          |                          |   |
| Now: 11.05.2017 13:57:17                                         |                             |                         |                 |          |          |                          | 7 |

Нажимаем Configure и задаем параметры порта – номер, скорость обмена, контроль четности и т.д:

| COM Port Settings                                               |
|-----------------------------------------------------------------|
| Port Number: 1 Port(s) Selected. 1st port is Port 1             |
| Basic Settings Advanced Settings Serial Parameters COM Grouping |
| COM Number COM6 (in use)                                        |
| Auto enumerating COM number for selected ports.                 |
| Grouping selected port(s) together.                             |
|                                                                 |
|                                                                 |
|                                                                 |
| OK X Cancel                                                     |

Теперь нажимаем Apply и наш порт добавлен. Параметры порта должны совпадать с параметрами, заданными в конфигурации подключенных к преобразователю весов. Для конфигурирования порта весов обращайтесь к Руководству пользователя.

1.5. Добавление следующих преобразователей происходит аналогично, нужно только задавать другие IP адреса и номера портов:

| 🐝 NPort Administrator-CON                                                                                                    | / Mapping            |                          |                                    |        |              |                                                          |
|----------------------------------------------------------------------------------------------------|----------------------|--------------------------|------------------------------------|--------|--------------|----------------------------------------------------------|
| Eile Eunction COM Mappir                                                                                                    | ng ⊻iew <u>H</u> elį | )                        |                                    |        |              |                                                          |
| Exit Add Remo                                                                                                    | ve Apply             | Configure                |                                    |        |              |                                                          |
| Function                                                                                                    |                      |                          | СОМ Мар                            | ping - | 2 СОМ        |                                                          |
| ⊡ NPort                                                                                                    | No 🛆                 | Model                    | IP Address                         | Port   | COM Port     | Mode I                                                   |
| Configuration     Monitor     Port Monitor     COM Mapping     IP Address Report                                                                                              | 1 2                  | NPort 5110<br>NPort 5110 | 192.168.127.253<br>192.168.127.254 | 1      | COM6<br>COM7 | Hi-Performance, FIFO Ena !<br>Hi-Performance, FIFO Ena ! |
|                                                                                                    |                      |                          |                                    |        |              |                                                          |
|                                                                                                    |                      |                          |                                    |        |              | 4                                                        |
| Message Log - 2 Monitor Log                                                                                                    | 1-0                  |                          |                                    |        |              |                                                          |
| No Time                                                                                                    | [[                   | Description              |                                    |        |              |                                                          |
| 1         11.05.2017 14:01:02         COM Port Deleted: 192.168.127.254,Port1,COM7           2         11.05.2017 14:07:07         COM Port Added: 192.168.127.254,Port1,COM7 |                      |                          |                                    |        |              |                                                          |
| Now: 11.05.2017 14:07:19                                                                                                    |                      |                          |                                    |        |              |                                                          |

В процессе опроса весов программа Nport Administrator должна быть запущена.

## 2. Получение результатов

- 2.1. Для отображения результатов взвешивания на экране компьютера можно или воспользоваться программой Vibra AJ, HJ, AF, HT, доступной по ссылке <u>http://www.acomrus.ru/support/</u>, или можно использовать программу putty, которую можно скачать здесь <u>http://putty.org.ru/download.html</u>. При использовании программного обеспечения Vibra, придется для считывания показаний с каждых весов закрывать и запускать программу заново, каждый раз переконфигурируя параметры порта, тогда как при использовании putty можно открыть сколько угодно окон терминала и видеть показания всех весов сразу.
- 2.2. Для получения данных в putty настройте параметры СОМ порта для каждого преобразователя.

| 🔀 Настройки PuTTY                                                                                                    |                                                                                                    |
|----------------------------------------------------------------------------------------------------|----------------------------------------------------------------------------------------------------|
| Разделы:                                                                                                    |                                                                                                    |
| - Сеанс                                                                                                    | Основные настройки сеанса PuTTY                                                                           |
| <ul> <li>Журнал</li> <li>Комментарий</li> <li>Терминал</li> <li>Клавиатура</li> <li>Уведомления</li> <li>Особенности</li> <li>Особенности</li> <li>Окно</li> <li>Внешний вид</li> <li>Фон</li> <li>Поведение</li> <li>Кодировка</li> <li>Выделение</li> <li>Цветовая схема</li> <li>Гиперссылки</li> <li>Иконки</li> <li>Соединение</li> <li>Данные</li> <li>Прокси</li> <li>Telnet</li> <li>Rlogin</li> <li>SSH</li> <li>ZModem</li> <li>Serial</li> <li>Cygtem</li> </ul> | Укажите адрес, к которому хотите подключиться Последовательная линия Скорость СОМ6 9600 Тип соединения: ① |
|                                                                                                    | 💮 всегда 👘 Никогда 🥘 Только вручную                                                                       |
| О Программе                                                                                                    | Соединиться В новом окне Отмена                                                                           |

На рисунке показан пример считывания показаний с двух весов в два терминала putty на одном компьютере:

| 🗾 - PuTTY                                                                                                    | Constant gene (1) |              |   |
|----------------------------------------------------------------------------------------------------|-------------------|--------------|---|
| +000.000/0 G S<br>+007.794/2 G S<br>+010.002/6 G S<br>+010.002/7 G S<br>+030.008/9 G S<br>+030.008/6 G S<br>+050.014/7 G S<br>-000.000/7 G S |                   |              | * |
|                                                                                                    |                   | Piaterka.zip | • |
| PuTTY                                                                                                    |                   |              |   |
| +0000.0/0 G S<br>+0091.5/7 G S<br>+0019.9/8 G S<br>+0040.0/0 G S<br>+0049.9/9 G S<br>+0250.0/0 G S<br>+0300.0/1 G S<br>+0400.0/0 G S         |                   |              | * |